## STEPS FOR MAKING PAYMENT THROUGH BHARATKOSH (NON-TAX REVENUE PORTAL-NTRP)

| <b>Open the site :- https://bharatkosh.gov.in</b>                              |                                                                                                    |              |  |
|--------------------------------------------------------------------------------|----------------------------------------------------------------------------------------------------|--------------|--|
| The user can make payment even as a NON-REGISTERED USER by clicking the option |                                                                                                    |              |  |
| Click on Non-Registered Users                                                  |                                                                                                    |              |  |
| Step -1                                                                        | Select <b>Depositor's Category</b> from the drop down menu                                                                                                    |              |  |
| Step -2                                                                        | Select Purpose by Clicking on button, a new window will be open                                                                                                    |              |  |
|                                                                                |                                                                                                    |              |  |
| Step -3                                                                        | Here Select Ministry as "Agriculture"                                                                                                    |              |  |
|                                                                                |                                                                                                    |              |  |
| Step -4                                                                        | For selecting purpose, type SRFMTTI in purpose coloumn and select purpose from table given below, as per requirement / payment type and then click on Search Button |              |  |
|                                                                                | SI Purpose                                                                                                    | Payment Type |  |
|                                                                                | 1 SRFMTTI- TESTING FEES                                                                                                    | TESTING FEES |  |
|                                                                                |                                                                                                    |              |  |
|                                                                                | <b><u>NOTE:</u></b> Please select the correct payment type for which you are making payment.                                                                        |              |  |
| $\rightarrow$                                                                  |                                                                                                    |              |  |
|                                                                                | If you have selected the correct PURPOSE, PAYMENT TYPE then the following PAO                                                                                       |              |  |
|                                                                                |                                                                                                    |              |  |
| 000365 – PAO (Agri-Coop), Chennai                                              |                                                                                                    |              |  |
|                                                                                |                                                                                                    |              |  |
| Step -5                                                                        | Now Select the correct Drawing & Disbursing Office (DDO) from the List                                                                                              |              |  |
| DDO Code for this Office is "100376 – Administrative Officer.                  |                                                                                                    |              |  |
|                                                                                | SRFMTTI. Anantanur"                                                                                                    |              |  |
|                                                                                |                                                                                                    |              |  |
| Step -6                                                                        | Enter the AMOUNT to be transferred in INR                                                                                                    |              |  |
|                                                                                | ļ                                                                                                    |              |  |
| Step -7                                                                        | Type the details of remittance or the provide details for which you are making payment to this office in <b>Remarks Coloumn</b>                                     |              |  |
|                                                                                |                                                                                                    |              |  |
| Step -8                                                                        | Click on ADD Button                                                                                                    |              |  |
|                                                                                | The details provided by you will be displayed in a TABLE Format. If the details are correct then                                                                    |              |  |
|                                                                                | i                                                                                                    |              |  |
| Step -9                                                                        | Click on <b>NEXT Button</b>                                                                                                    |              |  |
|                                                                                |                                                                                                    |              |  |
|                                                                                | Ý                                                                                                    |              |  |

| Step -10     | Now the Depositor's Details window will open. Here Depositor's need to enter his                                               |  |  |
|--------------|----------------------------------------------------------------------------------------------------|--|--|
|              | Mobile number / E-Mail ID because in case receipt is not generated then for                                                    |  |  |
|              | generating receipt you need to enter the OTP that you will receive on the given                                                |  |  |
|              | Mobile number / E-Mail ID.                                                                                                    |  |  |
| $\downarrow$ |                                                                                                    |  |  |
| Step -11     | Select ONLINE PAYMENT (by default this will be selected).                                                                      |  |  |
| $\downarrow$ |                                                                                                    |  |  |
| Step -12     | Click on <b>NEXT Button</b>                                                                                                    |  |  |
| $\downarrow$ |                                                                                                    |  |  |
|              | You can view all the DEPOSITOR details in a Table Format. Kindly check the correctness                                         |  |  |
|              | of the details (Please carefully check and make sure that you have selected correct                                            |  |  |
|              | Purpose, PAO Code and DDO code, for any wrong selection this office will not be<br>lipble) and if everything is correct then : |  |  |
|              | <b><u>nable</u></b> , and it everything is correct then                                                                        |  |  |
|              |                                                                                                    |  |  |
| Step -13     | Click on <b>CONFIRM Button</b>                                                                                                 |  |  |
| $\downarrow$ |                                                                                                    |  |  |
|              | The portal will take you to the <b>PAYMENT GATEWAY</b>                                                                         |  |  |
|              | The Depositor should select the payment mode i.e. Net Banking / Debit Card / Credit Card.                                      |  |  |
|              | The users can view USER CHARGES also by clicking on the <b>Button VIEW USER</b><br>CHARGE                                      |  |  |
| $\downarrow$ |                                                                                                    |  |  |
| Step -14     | Enter the CAPTCHA correctly.                                                                                                   |  |  |
| $\downarrow$ |                                                                                                    |  |  |
| Step -15     | Click on the check box that "I acknowledge and confirm that I have read and agree to                                           |  |  |
|              | the Terms And condition."                                                                                                    |  |  |
|              | $\downarrow$                                                                                                    |  |  |
| Step -16     | Click on the <b>PAY Button</b>                                                                                                 |  |  |
|              | The System will take you to the BANK's portal wherein you follow the procedures of the                                         |  |  |
|              | bank to make the PAYMENT                                                                                                    |  |  |
| $\downarrow$ |                                                                                                    |  |  |
| Step -17     | After making the payment the Depositor can generate/download DEPOSIT SLIP and                                                  |  |  |
|              | submit the copy of the receipt to this office also.                                                                            |  |  |

\* Kindly watch the video tutorial on making payment through Bhartakosh by clicking on the link i.e. <u>https://www.youtube.com/watch?v=bX-0HBS6Zgo</u>

\*\* User Guide in PDF is also available on the link "https://bharatkosh.gov.in/NTRPHome/UserGuide"